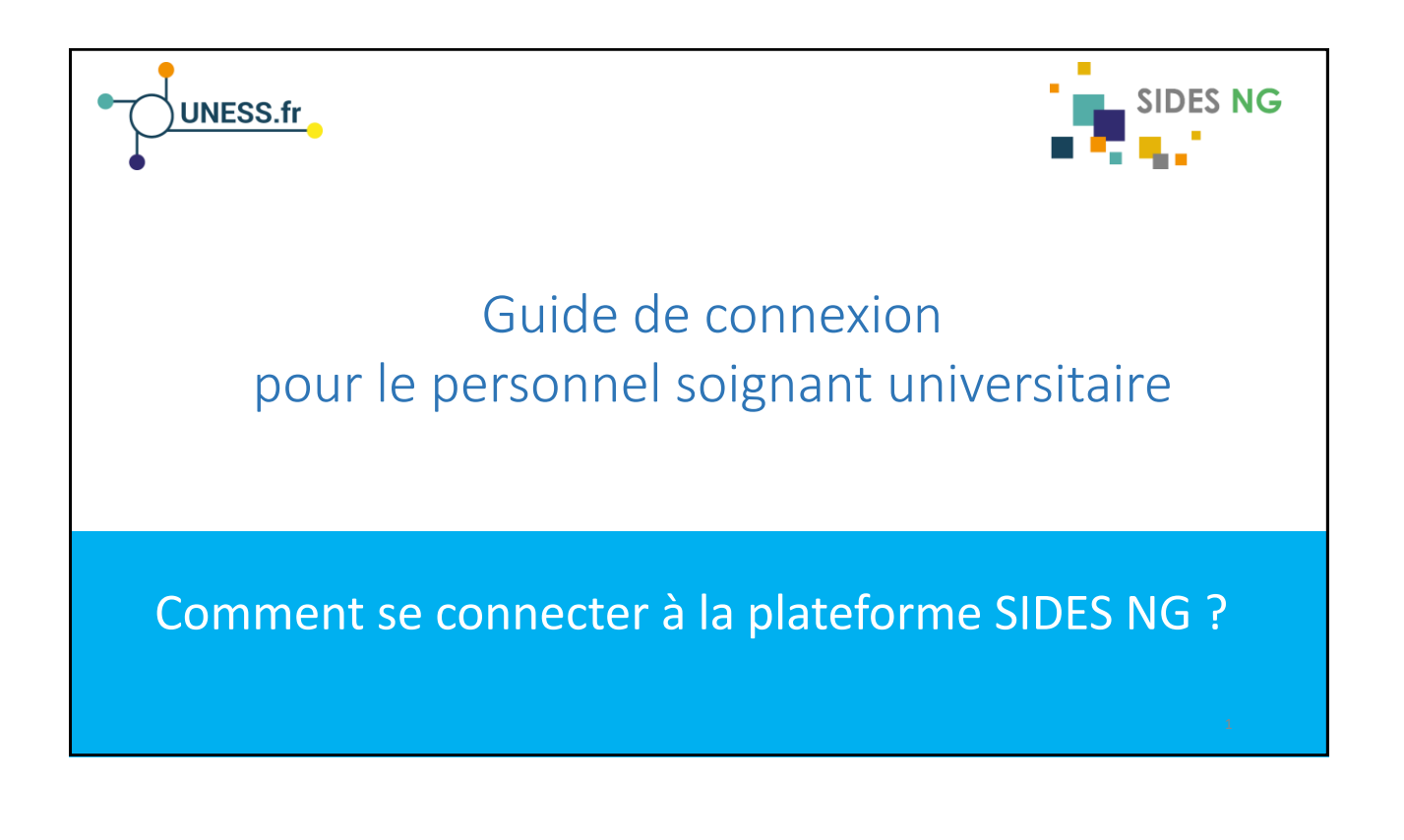

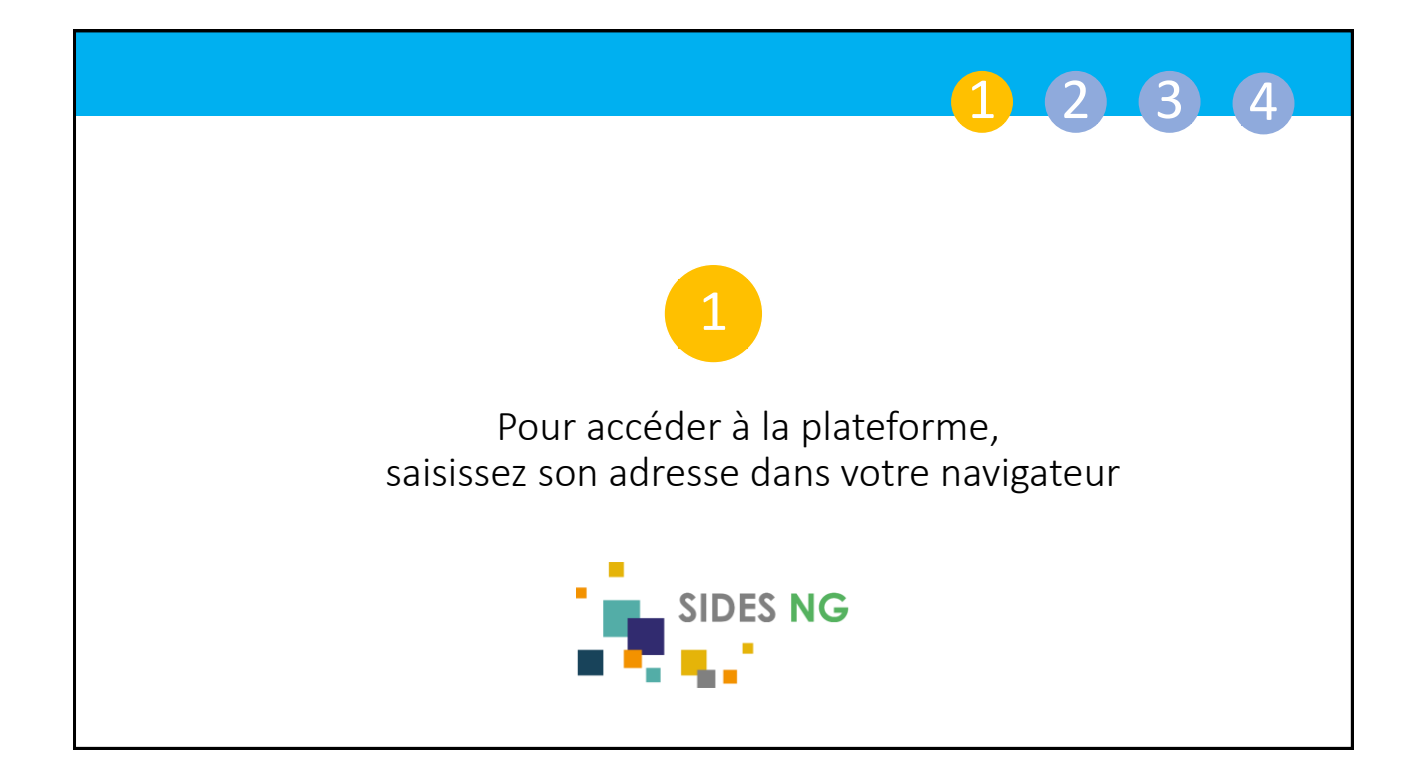

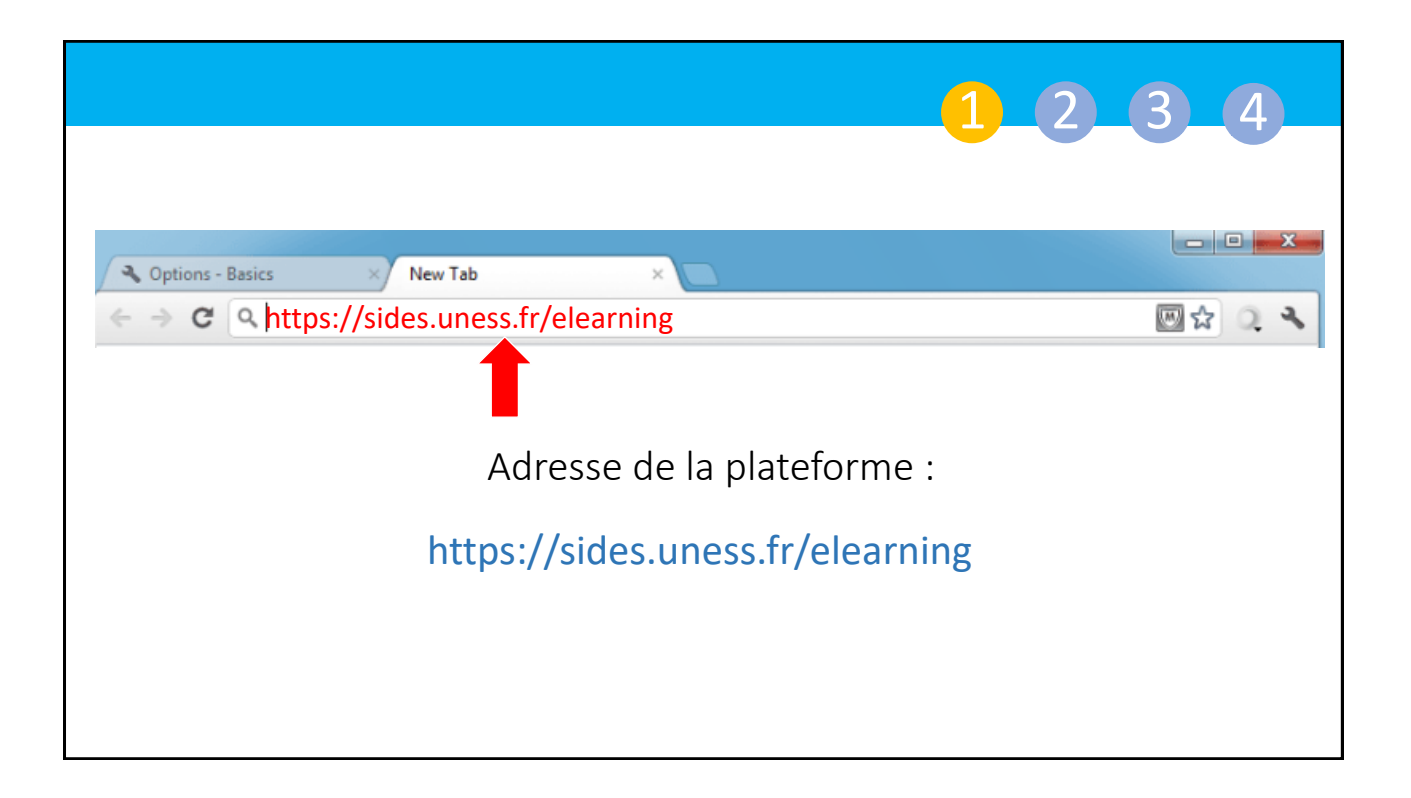

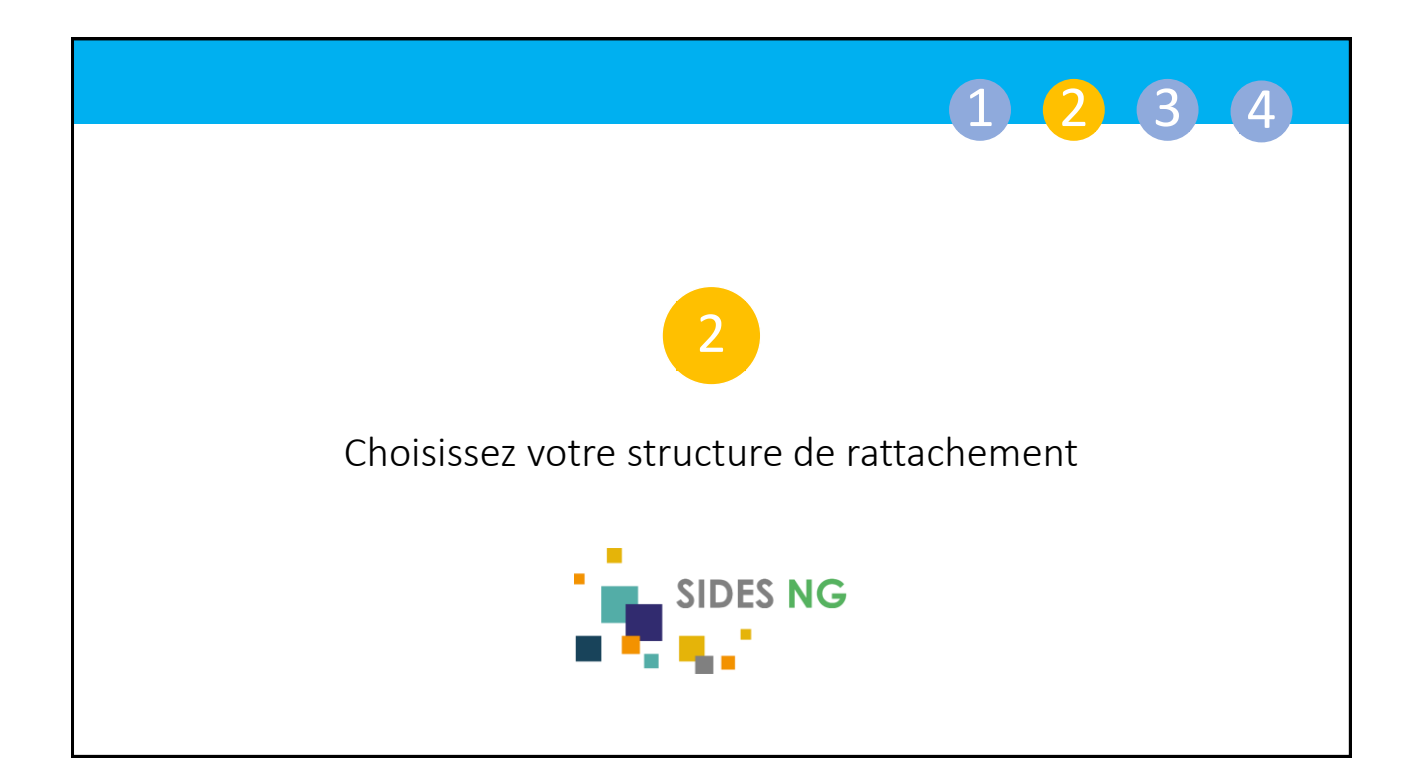

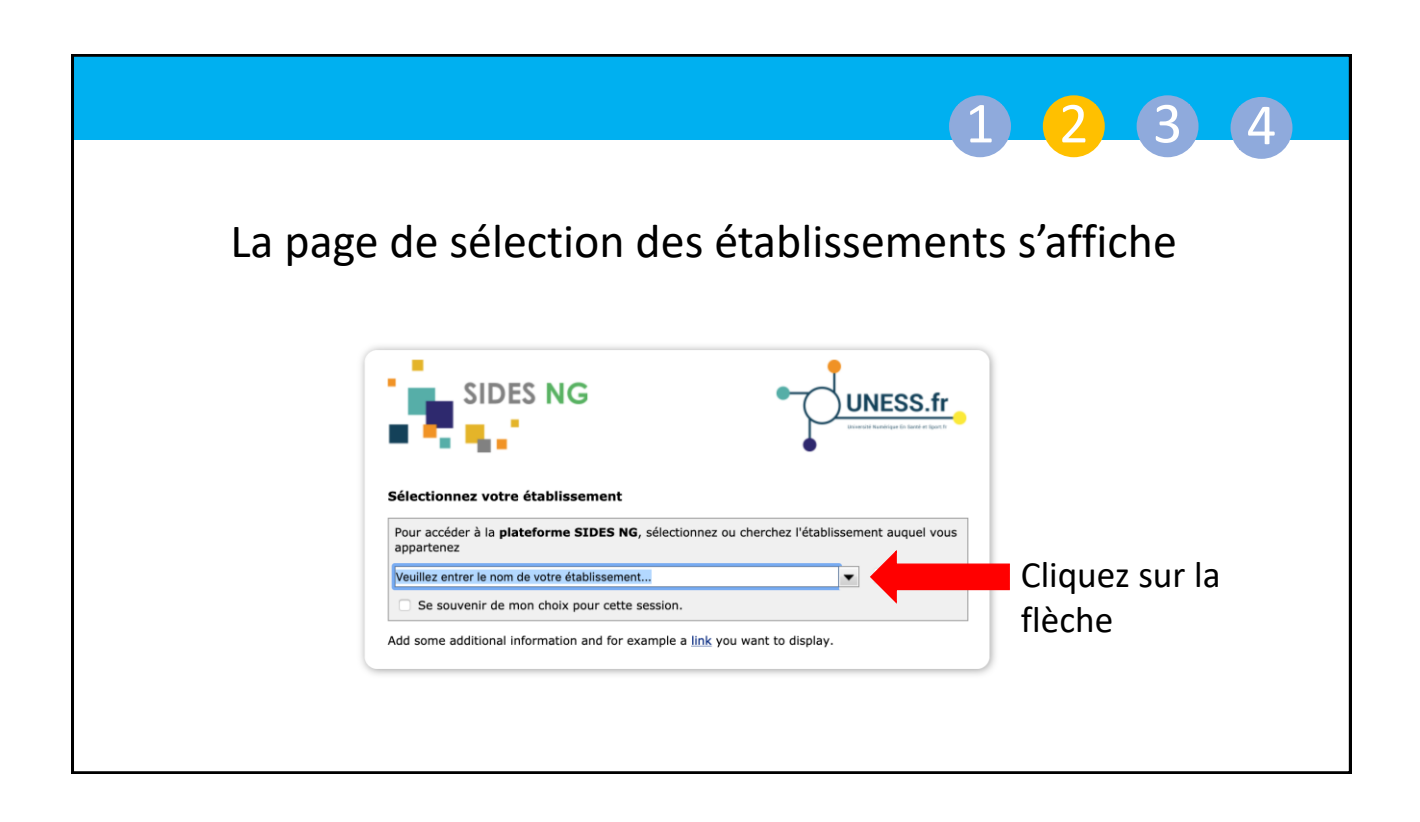

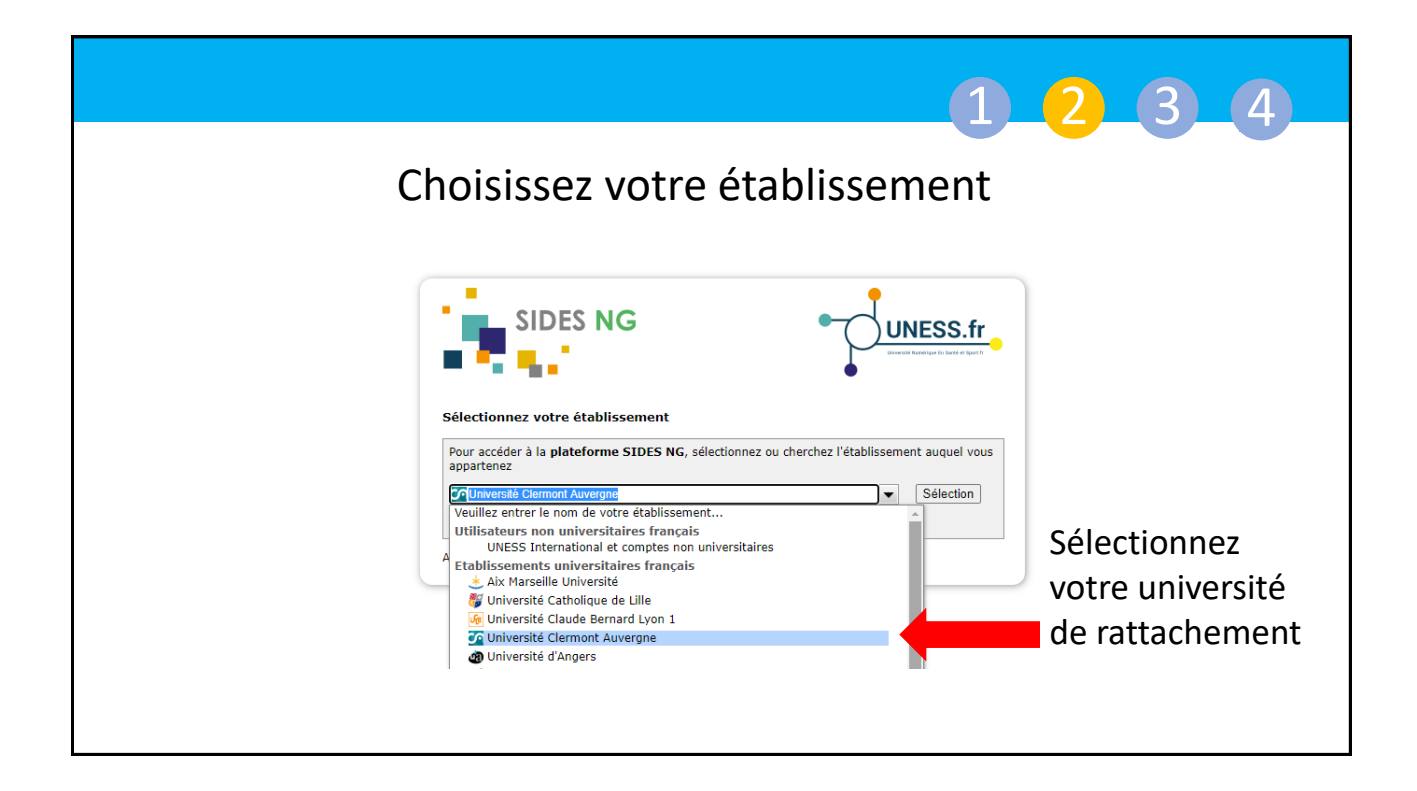

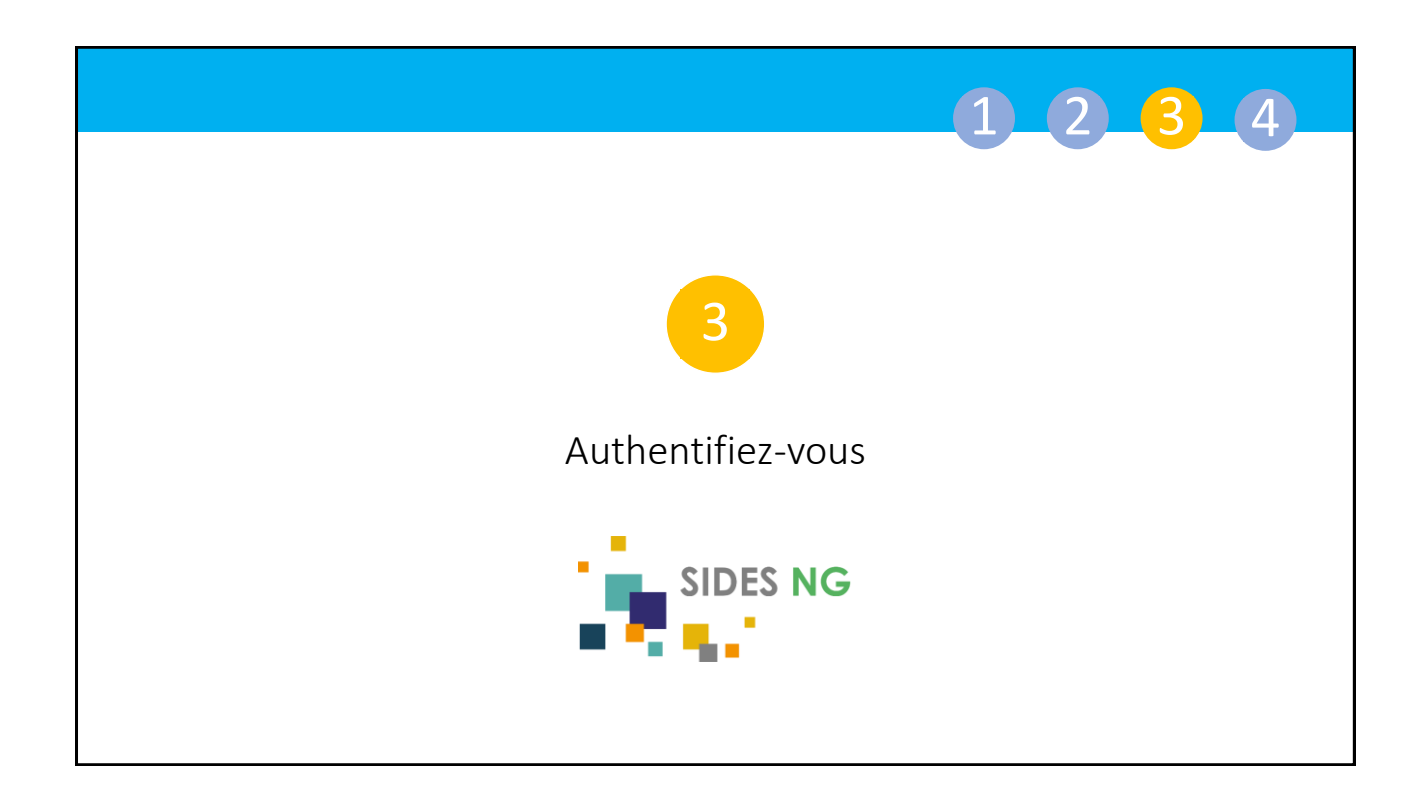

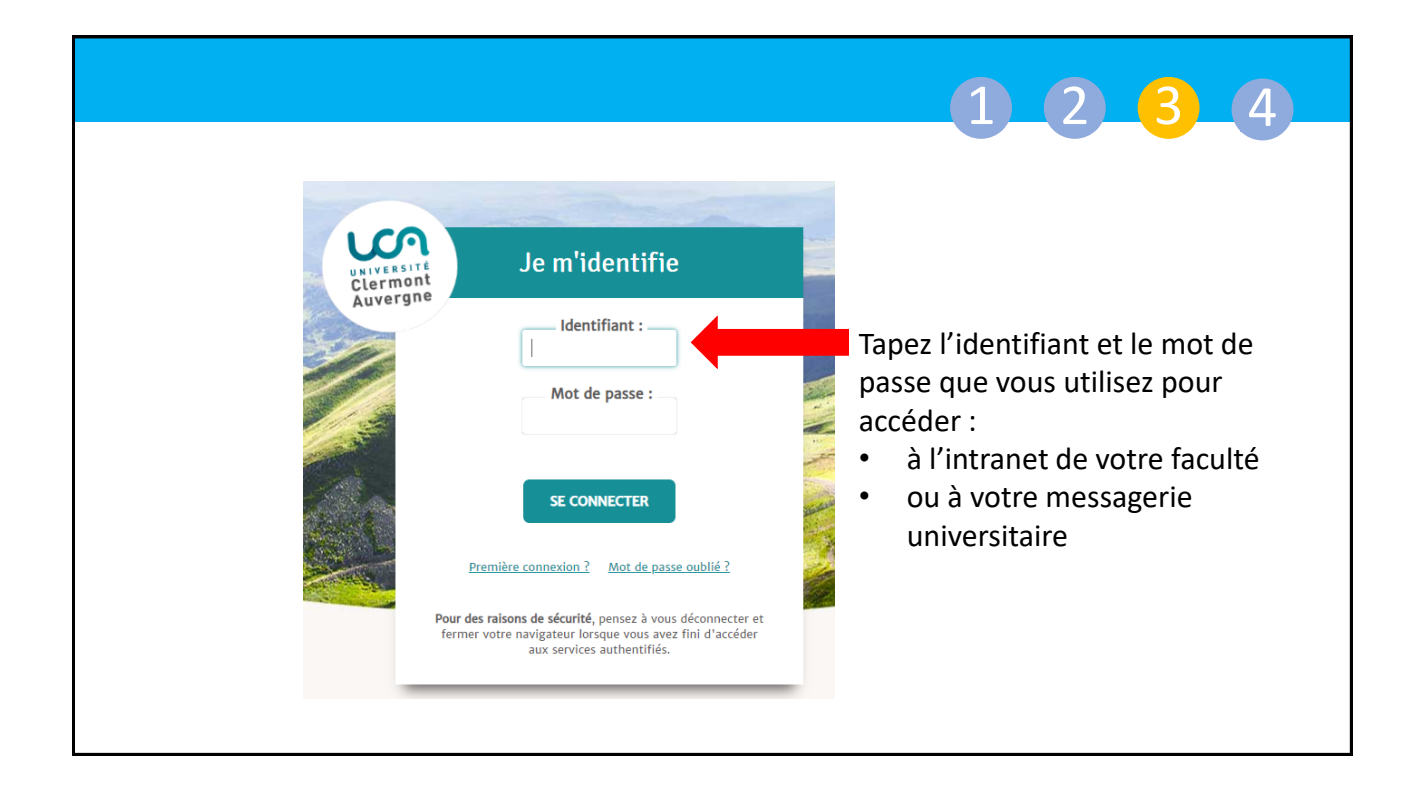

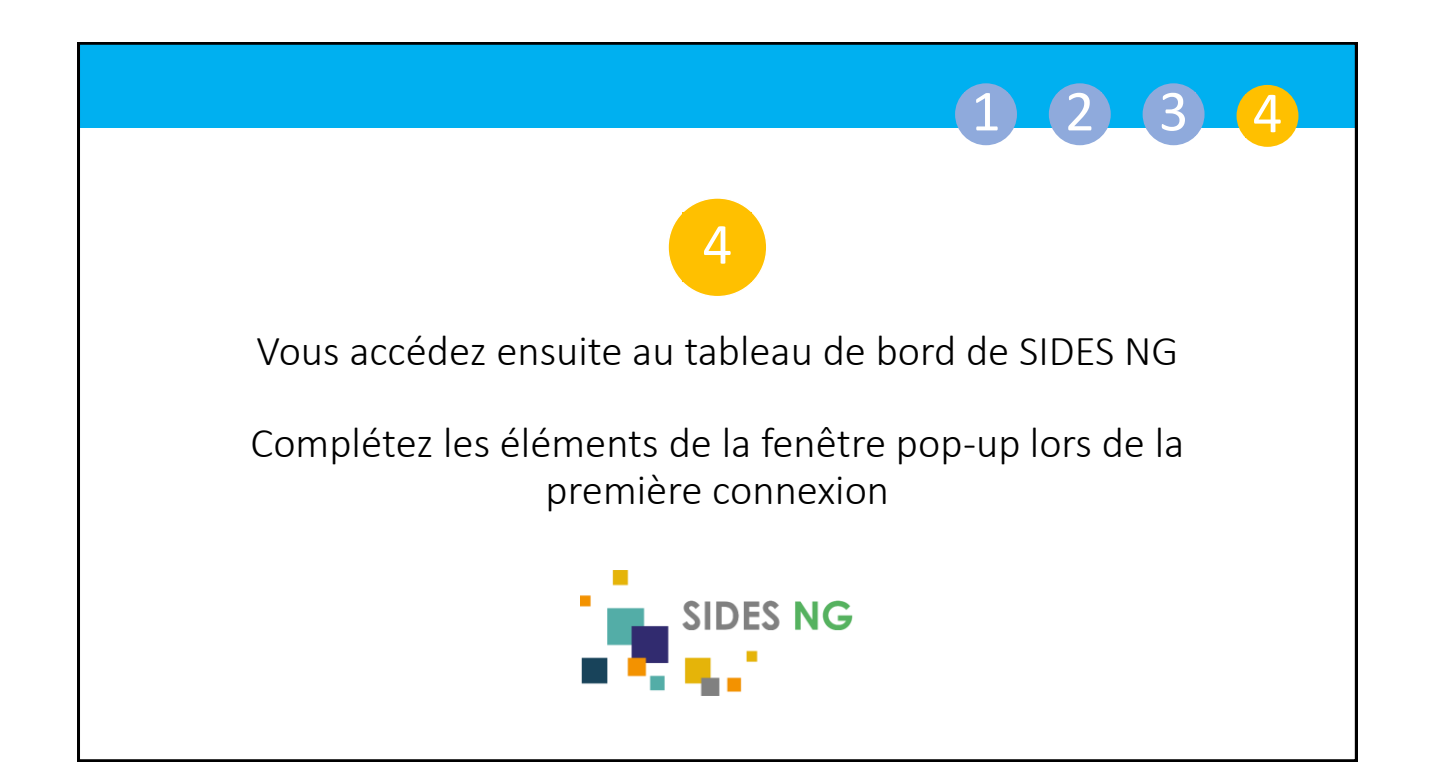

|                                                                                                    |                                                                                                    | 1 2 3 4                                                                                                    |  |
|----------------------------------------------------------------------------------------------------|----------------------------------------------------------------------------------------------------|----------------------------------------------------------------------------------------------------|--|
|                                                                                                    | Veullez valider vos informations                                                                                                    | La fenêtre pop-up s'ouvre                                                                                                    |  |
| Veuillez valider vos informa<br>Attention ! Hormis l'ad<br>Pour être al<br>Votre status : •<br>Votre composante / institut / école : •<br>Votre université (ou l'université de<br>ratachement du CHU) : •<br>Adresse de courriel *<br>Si vous étes étu<br>Carsus :<br>Année d'études : | tions  rese de courriel, ces informations ne pourront plus être modifiées par la suite.  tocté à votre formation et obtenir les droits associés à votre compte.  Veuillez valider tous les champs cl-dessous.  Eudiant / Apprenant Veuinersité Grenoble-Alpes  recomple@univ-grenoble-alpes fr  exemple@univ-grenoble-alpes fr  exemple@univ-grenoble-alpes fr  exemple@univ-grenoble-alpes fr  exemple@univ-grenoble-alpes fr  exemple@univ-grenoble-alpes fr  exemple@univ-grenoble-alpes fr  exemple@univ-free cursus et année d'études :  Non étudant / Non apprenant Veuine comprend des champs requis, marqués * . | Indiquez :<br>1. Votre statut<br>2. Votre composante<br>3. Votre université de rattachement<br>4. Mettez à jour votre adresse mail si<br>besoin<br>5. Cliquez sur « Enregistrer » situé en bas<br>de la page |  |
| Vous pouvez à présent naviguer sur la plateforme                                                                                                    |                                                                                                    |                                                                                                    |  |

|                                                                                                    |                                                                                                    | 1_2_3_4                                                                                                    |
|----------------------------------------------------------------------------------------------------|----------------------------------------------------------------------------------------------------|----------------------------------------------------------------------------------------------------|
| .∆ Attention ! Hormis l'adre<br>Pour être afi                                                                                                    | esse de courriel, ces informations ne pourront plus être modifiées par<br>fecté à votre formation et obtenir les droits associés à votre compte.<br>Veuiller valider tous les channe ci-dessous | I! ATTENTION !!                                                                                                    |
| Votre status : •<br>Votre composante / institut / école : •                                                                                                    | Étudiant / Apprenant                                                                                                    | Il faut faire bien <u>attention lors du remplissage</u><br><u>de la pop-up.</u> Il faut remplir tel qu'indiqué ici<br>et bien noter que :                         |
| Votre université (ou l'université de<br>rattachement du CHU) : *<br>Adresse de courriel *                                                                                         | Université Grenoble-Alpes                                                                                                    | <ul> <li>Il ne faut <u>pas mettre d'espace</u> avant ou<br/>après l'adresse mail lorsqu'on la rentre</li> </ul>                                                   |
| Si vous êtes étudiant ou apprenant, merci de valider votre cursus et année d'études : Cursus : 0 - PACES - Première année commune aux études de santé Année d'études : 10 - PACES |                                                                                                    | <ul> <li>La pop-up réapparait également si les<br/>informations rentrées sont contradictoires.</li> </ul>                                                         |
| Cho                                                                                                    | bisir le bon cursus et l'année d'étude                                                                                                    | Appuyez sur Echap pour faire disparaitre la<br>pop-up si elle s'affiche plusieurs fois et<br>contactez votre scolarité ou le support :<br><u>support@uness.fr</u> |

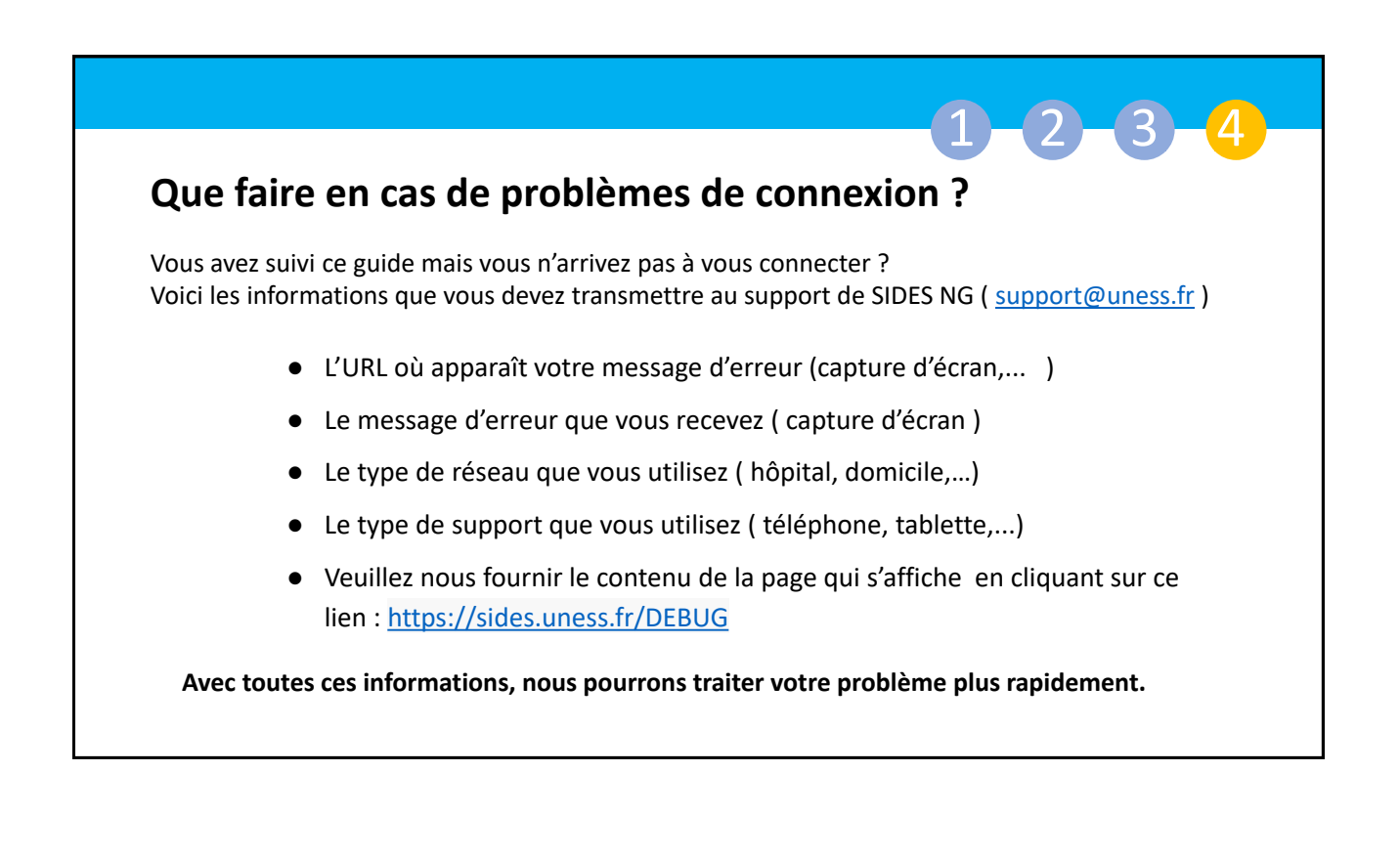

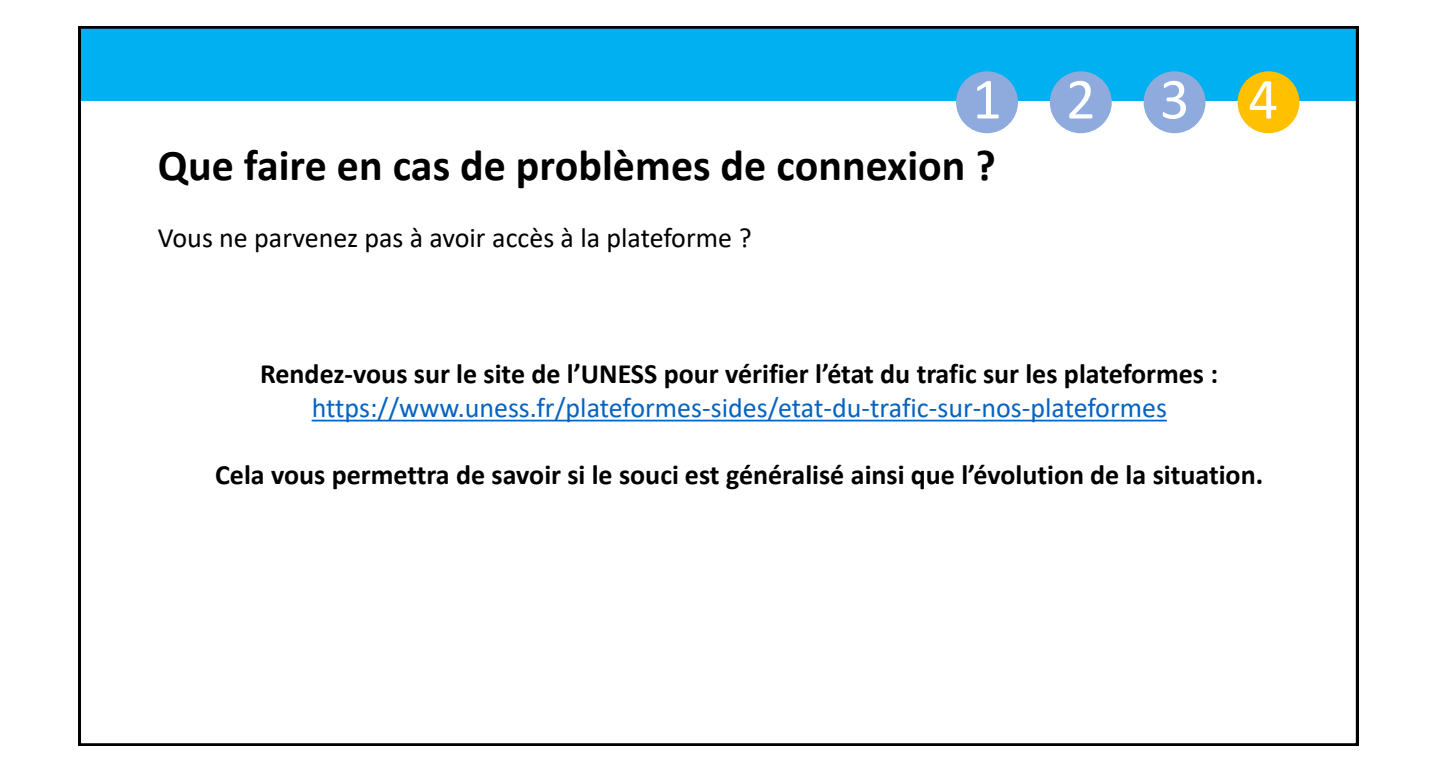

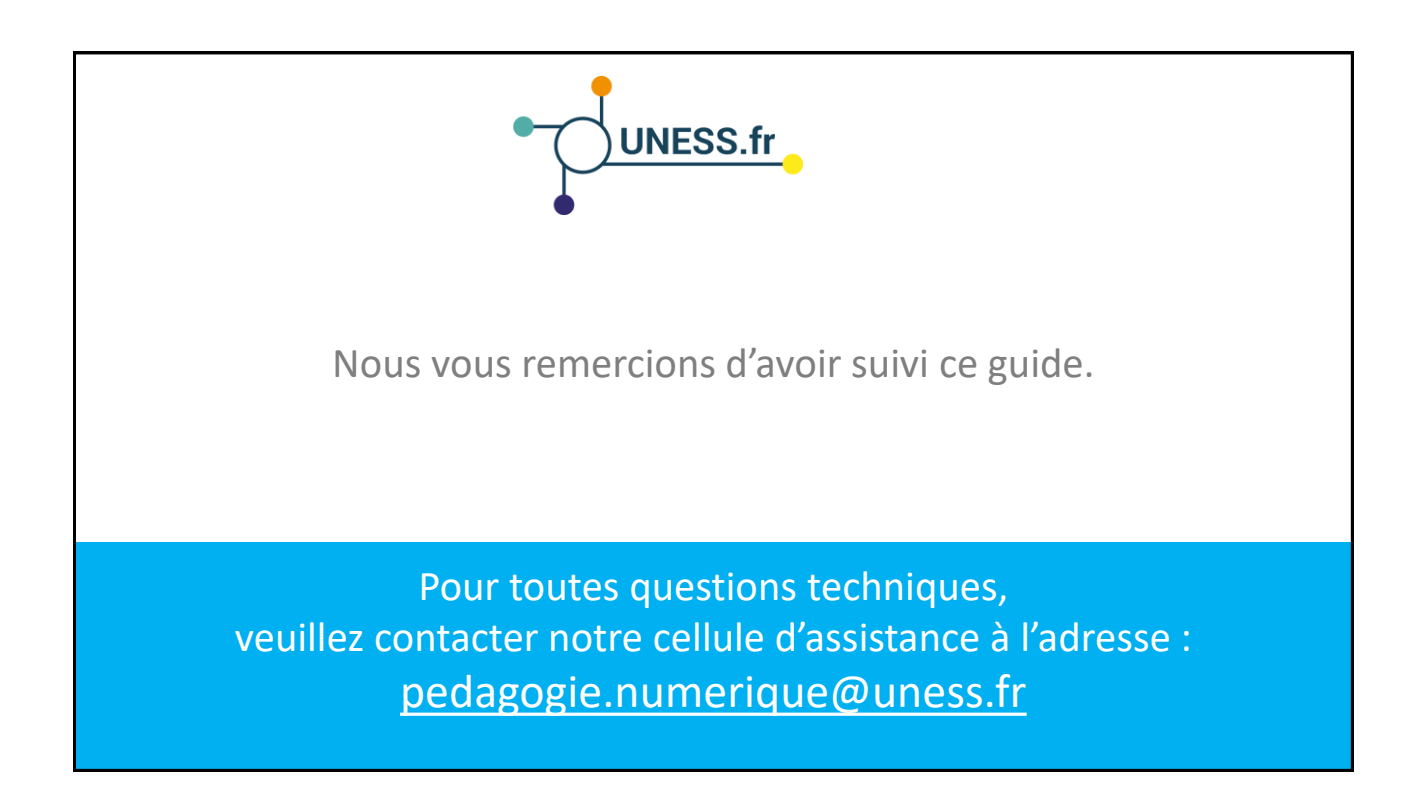